| CUSTOMER<br>SATEFACTION<br>TERAINSPORT<br>DISTRIBUTION<br>JUST IN TIME<br>USER HOUSING<br>ENTERPRISE<br>INTEGRATION                                                                                                    | Logistics<br>Software<br>nternational | Logistics Sol<br>Supply Chai<br><u>Microsoft</u><br>GOLD CERTIFIED<br>Partner | utions Provider<br>to<br>n Management<br>Mobility Solutions<br>ISV/Software Solutions<br>Business Process and Integration | Suite 9.2, Level 1<br>Zenith Business Centre<br>6 Reliance Drive<br>Tuggerah NSW 2259<br>Australia<br>Tel: +61 2 4351 3500<br>Email: <u>support@lsi.net.au</u><br>Web site: <u>www.lsi.net.au</u><br>ABN: 33 414 337 680 |  |
|----------------------------------------------------------------------------------------------------|---------------------------------------|-------------------------------------------------------------------------------|----------------------------------------------------------------------------------------------------|----------------------------------------------------------------------------------------------------|--|
| iSupply software application - release advice - version 9.5.1.1                                                                                                    |                                       |                                                                               |                                                                                                    |                                                                                                    |  |
| Prerequisites - iSupply       Prerequisites - iSupplyRF         iSupply version 9.4.1.1       Microsoft .NET Compact Framework 3.5         Microsoft .NET Framework 4.0       Microsoft .NET Compact Framework 3.5         Microsoft Report Viewer 2010 SP1       SAP Crystal Reports Runtime Engine for .NET Framework 4         SAP Crystal Reports Runtime Engine for .NET Framework 4       Sapply release and version details         iSupply version:       9.5.1.1         Release status:       General release |                                       |                                                                               |                                                                                                    |                                                                                                    |  |
| This release must be installed to the test environment and user acceptance tested before<br>installation to the live environment                                                                                                    |                                       |                                                                               |                                                                                                    |                                                                                                    |  |
| iSupply version 9.5.1.1released 08/03/2016 (019746)MSI path and name:http://www.lsi.net.au/files/versions/iSupply-9-5-1-1.zipSQL update scripts:DB9-5-1-1.sql                                                                                                    |                                       |                                                                               |                                                                                                    |                                                                                                    |  |

Job-no Code

Details/remarks

| 019740       PP       Receiver Masterfile<br>Add default payer by Transporter,<br>masterfile<br>iSupply, iSupplyWeb         019747       GP       Export Consignment Data to Trans<br>Add web service program to uploa<br>iSupply         019748       GP       Setup Scheduled Tasks (eCS Inter<br>Add option to run interface upon of<br>iSupply | /Service configurations to the Receiver<br>sporter - DAT620P<br>ad consignment data to the Tempo system<br>rfaces)<br>consignment entry event<br>om Transporter - DAT785P<br>ervice |  |
|----------------------------------------------------------------------------------------------------|----------------------------------------------------------------------------------------------------|--|
| 019747       GP       Export Consignment Data to Tran<br>Add web service program to uploa<br>iSupply         019748       GP       Setup Scheduled Tasks (eCS Inter<br>Add option to run interface upon o<br>iSupply                                                                                                    | sporter - DAT620P<br>ad consignment data to the Tempo system<br>rfaces)<br>consignment entry event<br>om Transporter - DAT785P<br>ervice                                            |  |
| 019748 GP Setup Scheduled Tasks (eCS Inter<br>Add option to run interface upon o<br>iSupply                                                                                                    | rfaces)<br>consignment entry event<br>om Transporter - DAT785P<br>ervice                                                                                                    |  |
|                                                                                                    | om Transporter - DAT785P<br>ervice                                                                                                    |  |
| 019749 GP Import Freight Tracking Details freight Add track and trace upload web se iSupply                                                                                                    |                                                                                                    |  |
| 019750 GP Setup Scheduled Tasks (eCS Inter<br>Add web service user name and p<br>iSupply                                                                                                    | rfaces)<br>bassword controls                                                                                                    |  |
| 019751 GP Setup Scheduled Tasks (eCS Inter<br>Rearrange days of week schedule<br>iSupply                                                                                                    | rfaces)<br>to enhance selection clarification                                                                                                    |  |
| 019752 GP Allocate Locations to Charging Zou                                                                                                    | Allocate Locations to Charging Zones                                                                                                    |  |
| Add web service call to retrieve zo                                                                                                    | Add web service call to retrieve zones info from carriers running Tempo TnT                                                                                                    |  |
| iSupply                                                                                                    | iSupply                                                                                                    |  |
| 019755 LS Track and Trace Events                                                                                                    | Track and Trace Events                                                                                                    |  |
| Add checkbox to identify events a                                                                                                    | Add checkbox to identify events as "pick up" events                                                                                                    |  |
| iSupply                                                                                                    | iSupply                                                                                                    |  |
| 019757 SC Stock Adjustments                                                                                                    | Stock Adjustments                                                                                                    |  |
| Rectify timing on stock validation                                                                                                    | Rectify timing on stock validation                                                                                                    |  |
| iSupply                                                                                                    | iSupply                                                                                                    |  |
| 019763 SC Process Priority Receipts                                                                                                    | Process Priority Receipts                                                                                                    |  |
| Enhance pick slip creation concurr                                                                                                    | Enhance pick slip creation concurrency                                                                                                    |  |
| iSupply, iSupplyRF                                                                                                    | iSupply, iSupplyRF                                                                                                    |  |
| 019766 LS Build Manifest                                                                                                    | Build Manifest                                                                                                    |  |
| Rectifiy manifest report printed or                                                                                                    | Rectifiy manifest report printed on completion of manifest build process                                                                                                    |  |
| iSupplyWeb                                                                                                    | iSupplyWeb                                                                                                    |  |
| 019780 LS Receivers - Import                                                                                                    | Receivers - Import                                                                                                    |  |
| Added address line 3 + 4 to the R                                                                                                    | Added address line 3 + 4 to the Receiver master import                                                                                                    |  |
| iSupply                                                                                                    | iSupply                                                                                                    |  |
| Incorporations from fix versio                                                                                                    | ns                                                                                                    |  |
| From version 9.1.12.1                                                                                                    |                                                                                                    |  |
| 019762 RF Export Orders - QAD725P1                                                                                                    | Export Orders - QAD725P1                                                                                                    |  |
| Change the ChargeFreight option                                                                                                    | Change the ChargeFreight option from True to False                                                                                                    |  |
| iSupply                                                                                                    | iSupply                                                                                                    |  |
| From version 9.2.2.2                                                                                                    |                                                                                                    |  |
| 019771 PM Order Import - CNP730P                                                                                                    | Order Import - CNP730P                                                                                                    |  |
| Rectify barcode validation on orde                                                                                                    | Rectify barcode validation on order import                                                                                                    |  |
| iSupply                                                                                                    | iSupply                                                                                                    |  |
| 019778 PM Consignment Entry - Interim Box                                                                                                    | Consignment Entry - Interim Box Number method                                                                                                    |  |
| Notify despatch when IBNs are sc                                                                                                    | Notify despatch when IBNs are scanned out of customer order sequence                                                                                                    |  |
| iSupply                                                                                                    | iSupply                                                                                                    |  |
| 019782 PM Receiving - exception report                                                                                                    | Receiving - exception report                                                                                                    |  |
| Add email address field to the rec                                                                                                    | Add email address field to the receiving variance report settings                                                                                                    |  |
| iSupply                                                                                                    | iSupply                                                                                                    |  |
| 019791 PM RF Task allocation / priorities                                                                                                    | RF Task allocation / priorities                                                                                                    |  |
| Evaluate task priority ahead of us                                                                                                    | Evaluate task priority ahead of user's default Sender in task allocation                                                                                                    |  |
| iSupply                                                                                                    | iSupply                                                                                                    |  |
| 019792 PM RF Task Monitor - task assignmen                                                                                                    | RF Task Monitor - task assignment                                                                                                    |  |
| Rectify the unintended clearing of                                                                                                    | Rectify the unintended clearing of task allocations                                                                                                    |  |
| iSupply                                                                                                    | iSupply                                                                                                    |  |
| New maintainable settings                                                                                                    |                                                                                                    |  |
| Setting Details                                                                                                    |                                                                                                    |  |

|                                   | Username                   |  |  |
|-----------------------------------|----------------------------|--|--|
|                                   | Password                   |  |  |
|                                   | Web Authentication Address |  |  |
| Track & Trace Event Codes         | Pickup event               |  |  |
|                                   | Receiver Code              |  |  |
|                                   | Transporter Code           |  |  |
|                                   | Service Code               |  |  |
|                                   | Default payer              |  |  |
|                                   | Receiver code              |  |  |
| Import/export file format changes |                            |  |  |
| Transaction                       | Data fields                |  |  |
| None                              | None                       |  |  |

# <u>Notes</u>

Receivers Import

Address lines 3 & 4 have been added to the Receivers import file. Please see iSupply Help for a description of the new file format.

Please note, this is a braking change. Any users that are reliant on this interface, should ensure that they can produce the new format before upgrading to this version.

### iSupply install steps for this release when upgrading from iSupply version 9.4.1.1

#### **Preparation**

- 1. Ensure all users are logged out of iSupply and cannot log in.
- 2. Stop the eCS service on the server that runs it.
- 3. Stop any external processes that may access the iSupply database.
- 4. Make a backup copy of the iSupply SQL database.

#### Application server (x86)

- 1. Uninstall the currently installed iSupply Windows version via Control Panel.
- 2. Uninstall the currently installed iSupply eCS Service version via Control Panel.
- 3. Install iSupply Windows 9-5-1-1.msi by running "setup.exe".
- 4. Ensure that the configuration file "C:\Program Files\LSI\iSupply Windows\iSupplyWindows.exe.config" has been updated with the server and database names.
- 5. Install iSupply eCS Service 9-5-1-1.msi by running "setup.exe".
- 6. Ensure that the configuration file "C:\Program Files\LSI\iSupply eCS Service
- \iSupplyeCSService.exe.config" has been updated with the server and database names.

#### Application server (x64)

- 1. Uninstall the currently installed iSupply Windows version via Control Panel.
- 2. Uninstall the currently installed iSupply eCS Service version via Control Panel.
- 3. Install iSupply Windows 9-5-1-1 x64.msi by running "setup.exe".

4. Ensure that the configuration file "C:\Program Files\LSI\iSupply Windows\iSupplyWindows.exe.config" has been updated with the server and database names.

- 5. Install iSupply eCS Service 9-5-1-1 x64.msi by running "setup.exe".
- 6. Ensure that the configuration file "C:\Program Files\LSI\iSupply eCS Service
- $\label{eq:service} \end{tabular} iSupplyeCSS ervice.exe.config" has been updated with the server and database names.$
- 7. NGEN iSupply Windows
- 7.1. Place the files "ngen.exe" and "NGENiSupplyWindows.bat" into iSupply's installation directory (Default: "C:\Program Files\LSI\iSupply Windows\Client\").
  7.2. Run the NGENiSupplyWindows.bat from command prompt as an Administrator
- 8. NGEN iSupply eCS Service
- 8.1. Place the files "ngen.exe" and "NGENiSupplyeCSService.bat" into iSupply's installation directory (Default: "C:\Program Files\LSI\iSupply eCS Service\Client\").
- 8.2. Run the "NGENiSupplyeCSService.bat" from command prompt as an Administrator

### Web server (x86)

- 1. Uninstall the currently installed iSupply Web Services version via Control Panel.
- 2. Uninstall the currently installed iSupply Web version via Control Panel.
- 3. Install iSupply Web Services 9-5-1-1.msi by running "setup.exe".
- 4. Ensure that the configuration file "C:\inetpub\wwwroot\iSupplyWebServices\Web.config" has been updated with the server and database names.
- 5. Install iSupply Web 9-5-1-1.msi by running "setup.exe".
- 6. Ensure that the configuration file "C:\inetpub\wwwroot\iSupplyWeb\Web.config" has been updated with the URL of the iSupplyWebServices.

### Web server (x64)

- 1. Uninstall the currently installed iSupply Web Services version via Control Panel.
- 2. Uninstall the currently installed iSupply Web version via Control Panel.
- 3. Install iSupply Web Services 9-5-1-1 x64.msi by running "setup.exe".
- 4. Ensure that the configuration file "C:\inetpub\wwwroot\iSupplyWebServices\Web.config" has been updated with the server and database names.
- 5. Install iSupply Web 9-5-1-1 x64.msi by running "setup.exe".
- 6. Ensure that the configuration file "C:\inetpub\wwwroot\iSupplyWeb\Web.config" has been updated with the URL of the iSupplyWebServices.

### Database server

1. Run the following database update script(s) (using SQL Server Management Studio) to update the iSupply database: DB9-5-1-1.sql.

## **Finalisation**

- 1. Test run iSupply.
- 2. Start the eCS service on the server that runs it.
- 3. Start any external processes that may access the iSupply database.
- 4. Allow users to login to iSupply.